# 国家虚拟仿真实验平台 i lab 登录 及操作说明

### 一、登录网址(使用火狐或谷歌浏览器)

http://www.ilab-x.com/

- 二、注册
- 1、点击注册

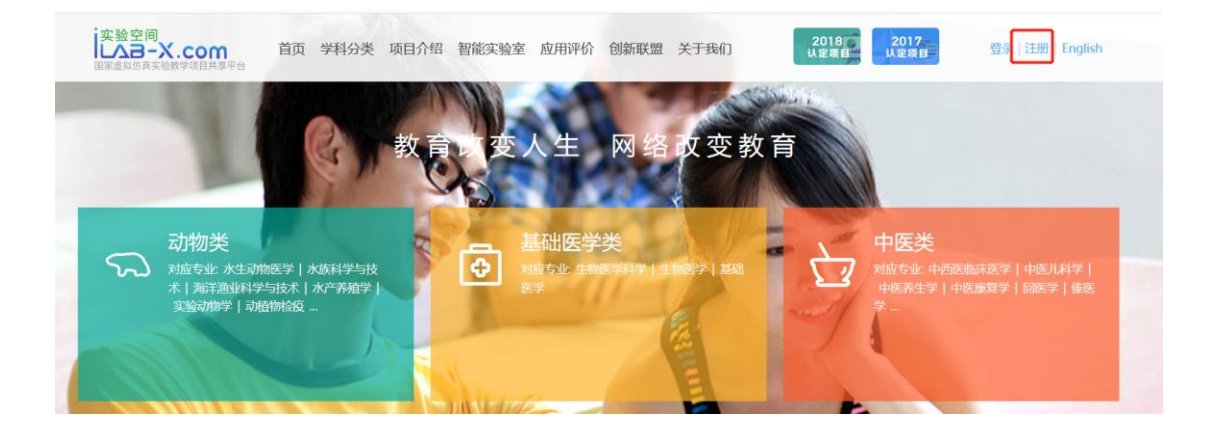

2、按照以下步骤进行注册

| 民用户注册 我已经注册,立即 登录 |        | 1 添加手机号 | 2 填写账号信息 | <ol> <li>3 设置密码</li> </ol> | 4 注册完成 |
|-------------------|--------|---------|----------|----------------------------|--------|
|                   | 请输入手机号 | 获取验证码   |          |                            |        |
|                   | 下一步    |         |          |                            |        |

## 3、选择身份(教师、社会人士或学生),注册完成后需要完 善个人信息

| 信息维护     |                    |        |                        |  |  |  |
|----------|--------------------|--------|------------------------|--|--|--|
| *学历:     | 博士研究生              | *出生年月: | 1980-10-04             |  |  |  |
| *专业技术职务: | 副教授 🔻 其它职称 🔭 请选择 🔻 | *学位:   | 博士                     |  |  |  |
| *院系:     | 物流学院               | *邮编:   | 430065                 |  |  |  |
| *行政职务:   | 无                  | 学术称号:  |                        |  |  |  |
|          |                    |        | 填写获得的荣誉学术称号,如院士,国家级名师等 |  |  |  |
| *电话:     | 027 88147076 分机    | *电子邮箱: | 535150201@qq.com       |  |  |  |
| *地址:     | 武汉黄家湖              |        |                        |  |  |  |
| 个人简介:    |                    |        |                        |  |  |  |

# 三、登录账号

#### 1、登录账号之后(用手机号登录)

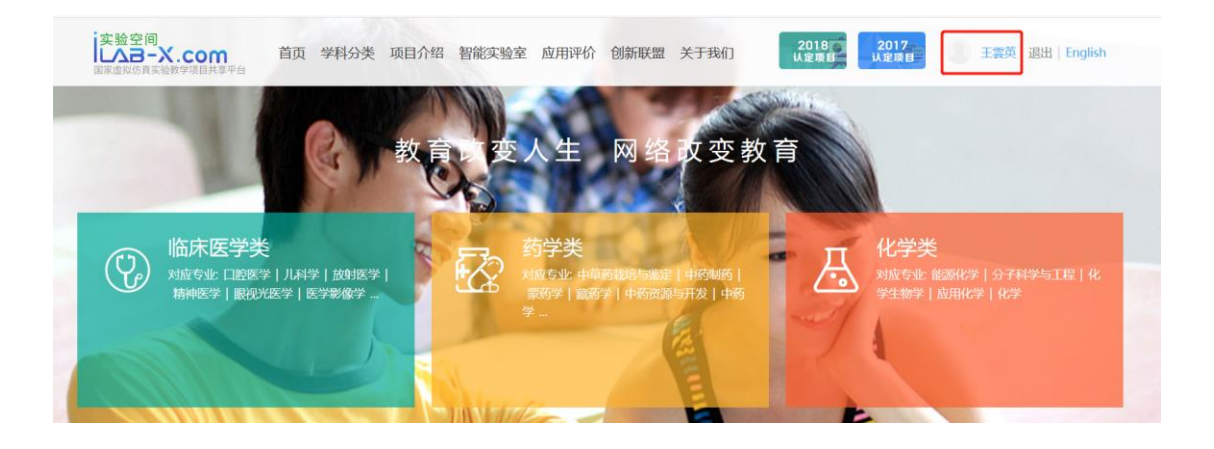

#### 2、网页右侧学科分类,选择"经济管理类"。

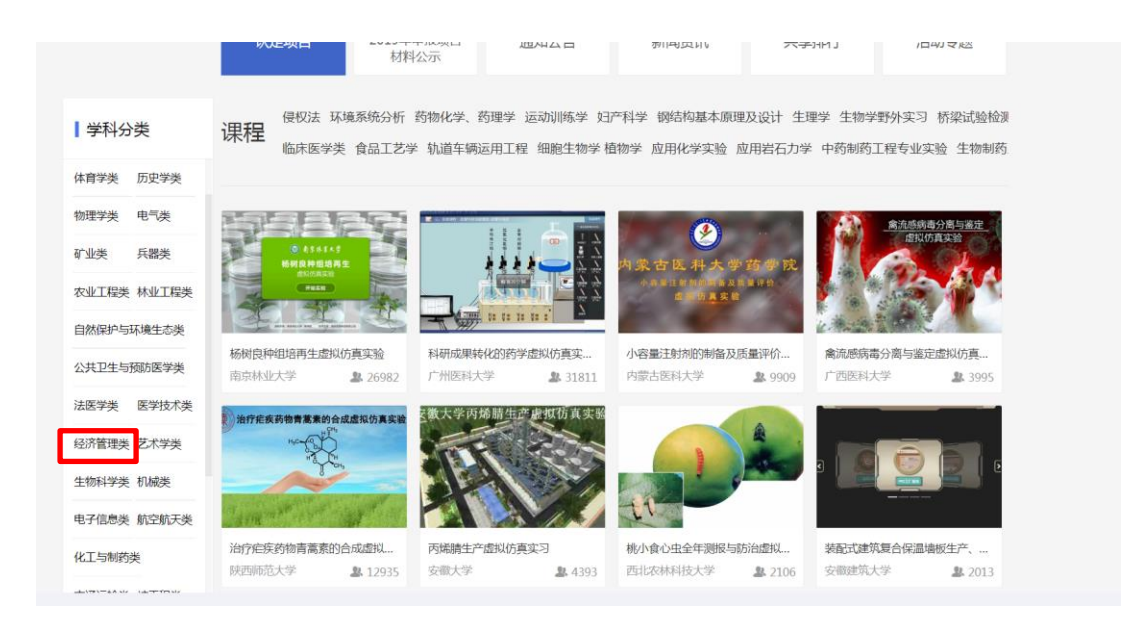

# 学校名称搜索"武汉工商学院",搜索到项目"集装箱铁水 联运港口作业计划方案设计"

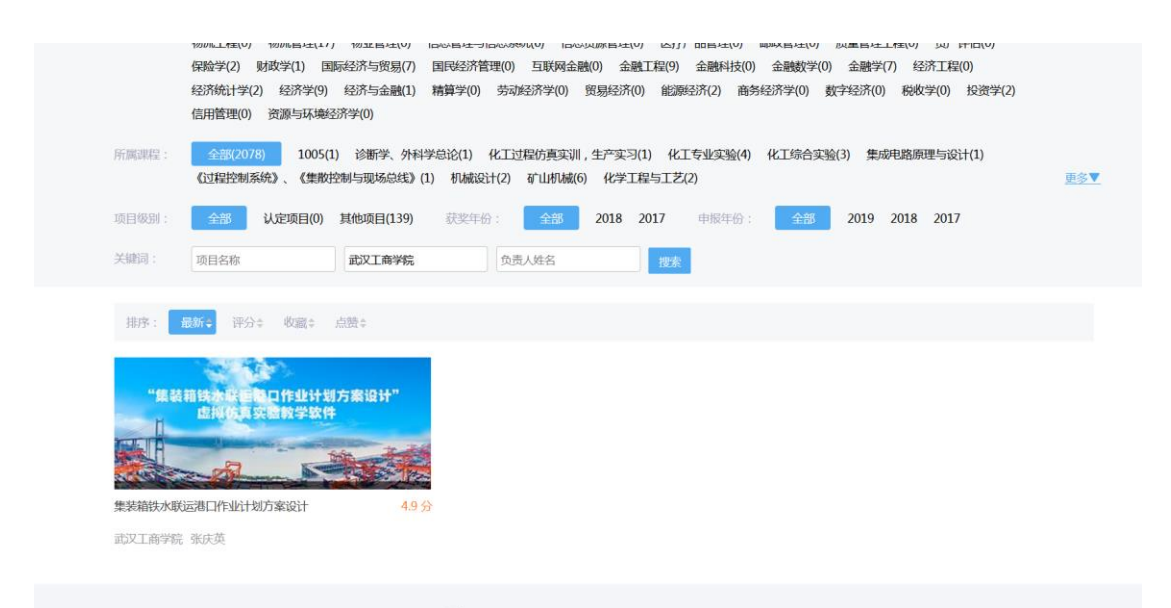

3、点击进入实验项目主页,点击我要做实验

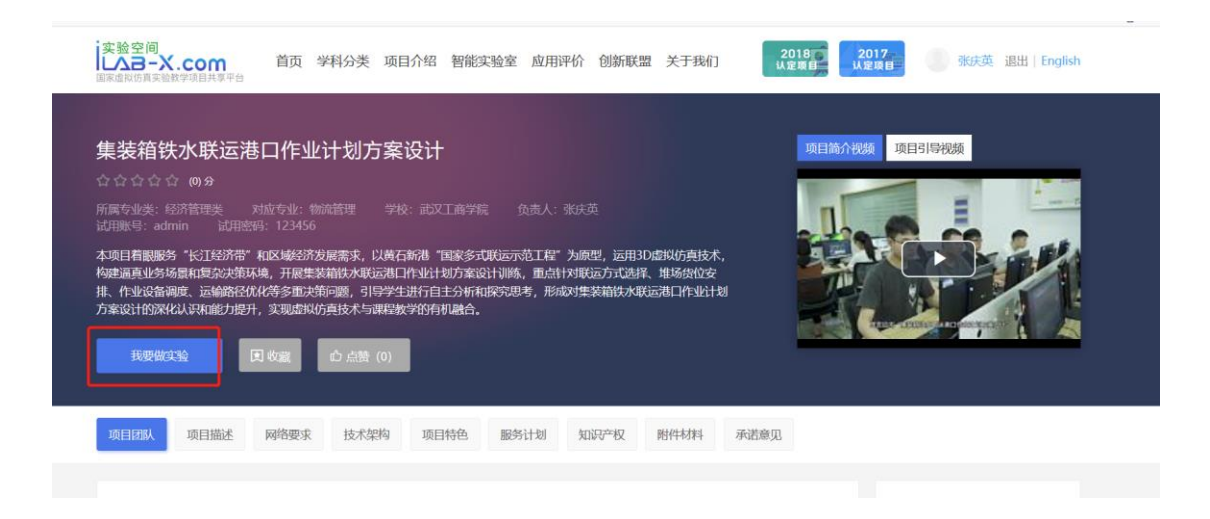

4、进入项目实验网站,可观看实验项目简介视频和实验教学引导视频了解实验基本情况和操作步骤。

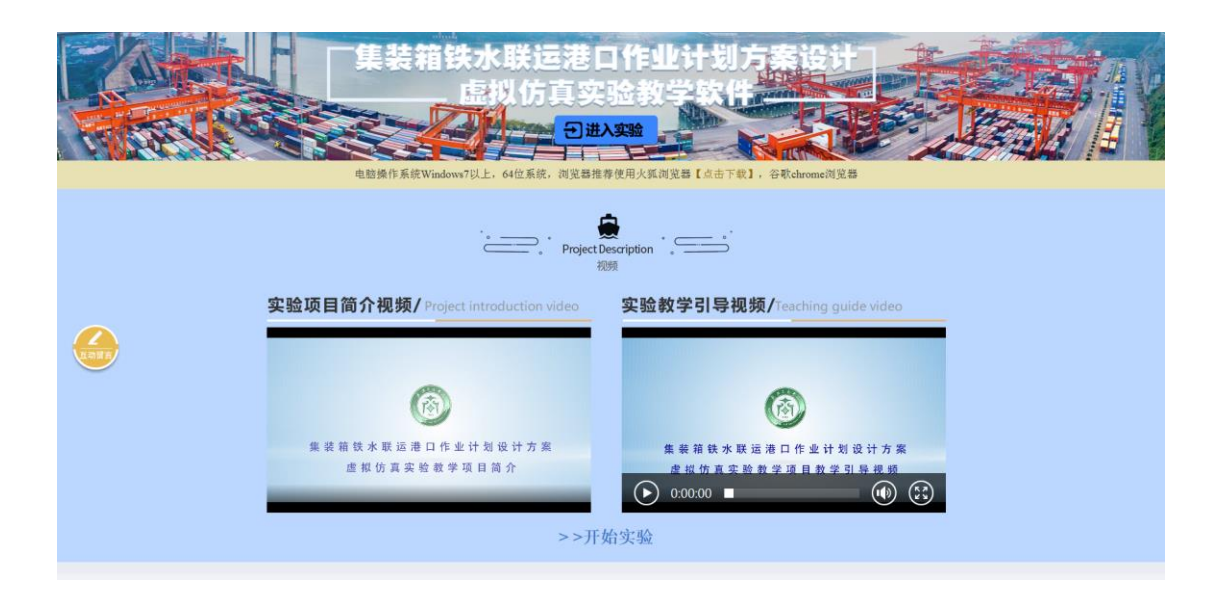

### 5、点击"进入实验",等待实验加载

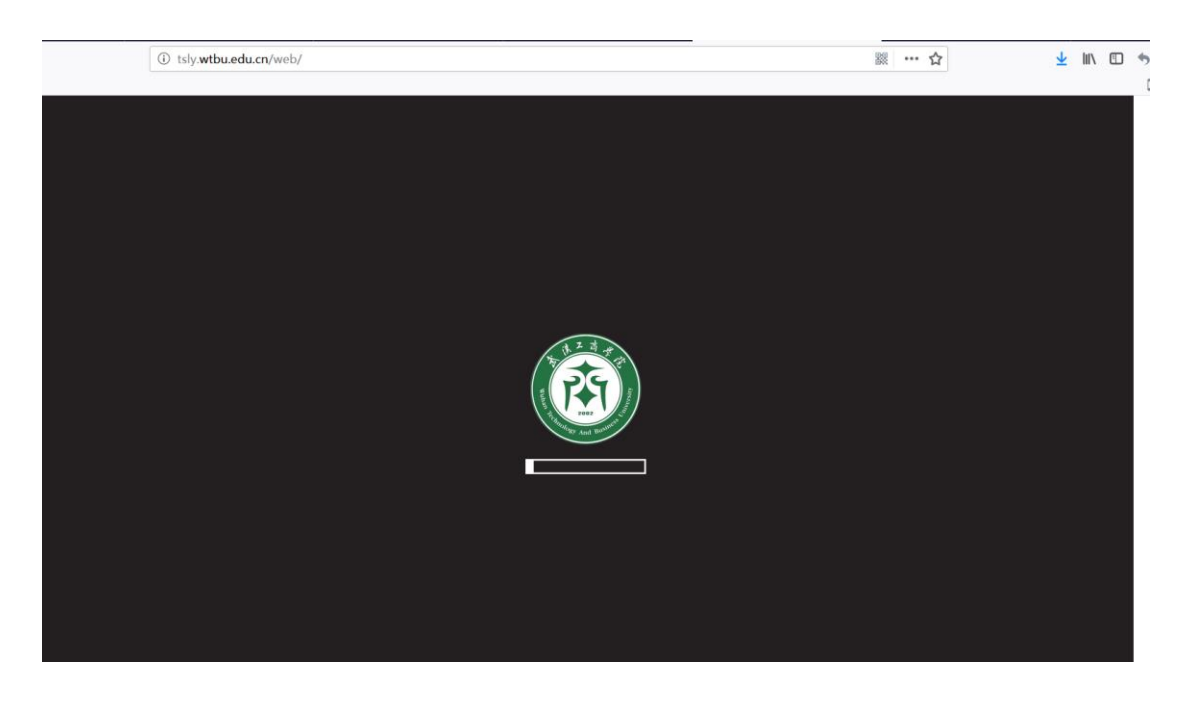

6、实验加载完成后,点击"开始实验",进入实验系统操作环节(操作过程见软件使用说明书)

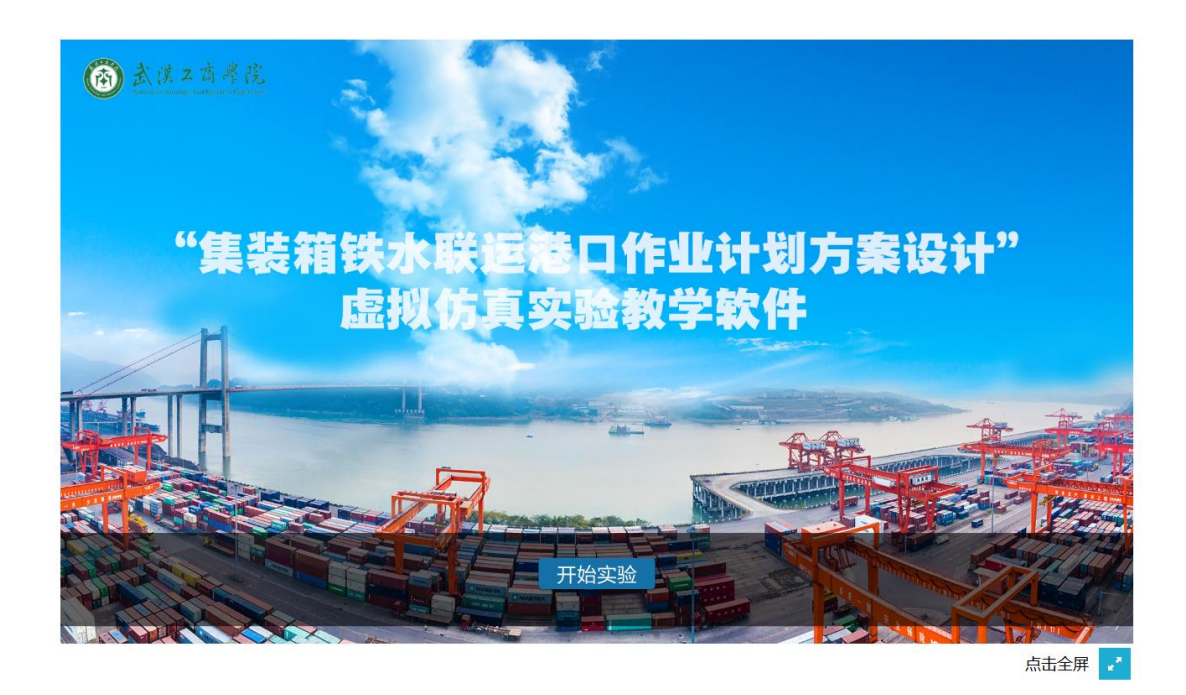

7、实验完成后,在ILAB网站上收藏、点赞、评分、发表评论

| 我要做实验                    | <b>東</b> 收藏 | 心 点赞 (209) |      |                  |  |      |                                                                                                    |
|--------------------------|-------------|------------|------|------------------|--|------|----------------------------------------------------------------------------------------------------|
| 项目团队 项目                  | 苗述 网络要求     | 技术架构       | 项目特色 | 服务计划             |  |      |                                                                                                    |
| <u>实验交流(0)</u><br>输入评论内容 |             |            |      |                  |  | 发表评论 | <ul> <li>共享应用</li> <li>受強測広量 4384</li> <li>● 保強人級 7</li> <li>● 保険 2人級 7</li> <li>● 代秀 2人</li> <li>● 代秀 2人</li> <li>● 花秀 4人</li> <li>● 不达标 1人</li> </ul> |
|                          |             |            | 暂无   | 评论<br>• <b>z</b> |  |      | 実验评价                                                                                                    |

### 同时在项目实验网站上发表评论或提问。

|     | 武漢之高學院 首页 项目简介 教学团队 项目特色 教学引导 项目申报 留言互动 Wuhan technology and Business University                                         |
|-----|----------------------------------------------------------------------------------------------------|
|     | 集装箱铁水联运港口作业计划方案设计           島以仿真实验教学软件           通出次验           建陸操作系统Windows7以上, 64位系统, 浏览器推荐使用火狐浏览器【点击下载】, 谷歌chrome浏览器 |
| و س | 最新留言 latest comment<br>② 请在此写下您的评论…                                                                                      |
|     | wangm<br>需要综合考虑多个问题,对于提升计划决策能力有很大作用                                                                                      |
|     | 中国杰克<br>学以致用,真好                                                                                                    |
|     | 暂无回复                                                                                                    |